## Построение цепочки доверия КСКПЭП

Последние изменения: 2024-03-26

Для того чтобы выстроить цепочку доверия КСКПЭП, необходимо:

• В меню «Пуск» выберите «Панель управления» → «Свойства браузера» → вкладка «Содержание» → «Сертификаты». Откройте вкладку «Личные»:

Если в данном окне не отображаются сертификаты, это значит, что ранее не был произведен импорт сертификатов на пользователя. Чтобы сертификаты отображались во вкладке «Личные», необходимо после их установки прописать их и на локальный компьютер, и на текущего пользователя. Если после этих действий сертификаты все равно не отображаются, а работа происходит в тестовой среде, то следует скачать и установить промежуточный сертификат тестового удостоверяющего центра, импортировать их и на локальный компьютер, и на пользователя, а затем вновь открыть вкладку с сертификатами.

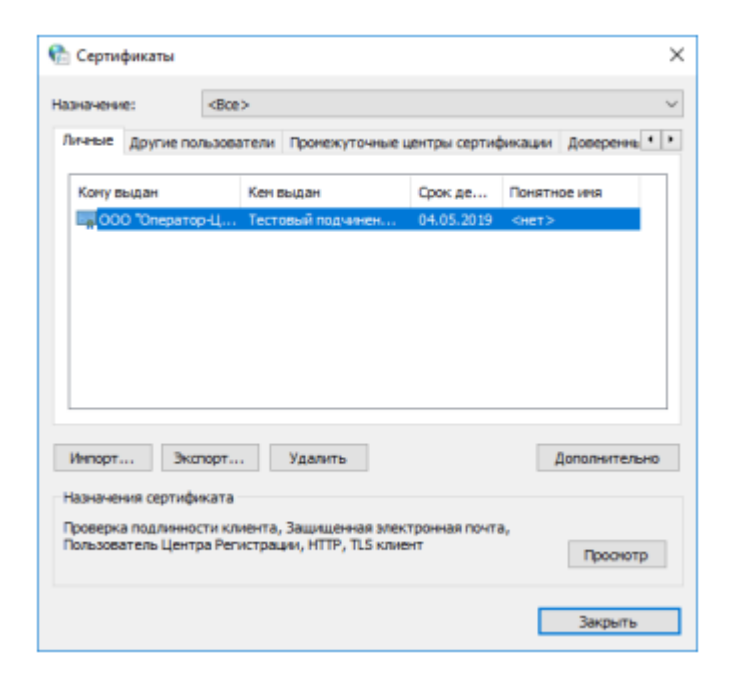

• Выберите установленный сертификат, кликнув по нему два раза левой кнопкой мыши. Перейдите на вкладку «Путь сертификации»:

| 🚛 Сертификат                                                                                                    | Х |
|----------------------------------------------------------------------------------------------------|---|
| Общие Состав Путь сертификации                                                                                                    |   |
| Путь сертификации                                                                                                    |   |
| П Тестовый головной УЦ ООО "КРИПТО-ПРО" ГОСТ 2012 (УЦ 2.(<br>Гара Тестовый подчиненный УЦ ООО "КРИПТО-ПРО" ГОСТ 2012<br>Гара ООО "Оператор-ЦРПТ" |   |
|                                                                                                    |   |
| < >                                                                                                    |   |
| Просмотр сертификата                                                                                                    |   |
| Состояние сертификата:                                                                                                    |   |
| Этот сертификат действителен.                                                                                                    |   |
| ОК                                                                                                    |   |

 На вкладке «Путь сертификации» должна отображаться цепочка сертификатов, с помощью которых устанавливается доверие. Если цепочка не сформирована, потребуется добавить сертификаты самостоятельно (см. ниже). Если какой-то из этих сертификатов не будет установлен, то при подключении к СУЗ будут появляться ошибки.
 В поле «Состояние сертификата» должно отображаться сообщение о действительности сертификата.

В случае если во вкладке «Общие"→ «Сведения о сертификате» отображается «Этот сертификат не удалось проверить, проследив его до доверенного центра сертификации» — необходимо установить корневой сертификат ГУЦ и удостоверяющего центра, выдавшего вашу электронную подпись (как это сделать с помощью мастера импорта сертификатов, смотрите пункт 3).

CLEVERENCE.RU — 3/4

| 😽 Сертификат                           | ×                                                                                   |
|----------------------------------------|-------------------------------------------------------------------------------------|
| Общие Состав Пут                       | ъ сертификации                                                                      |
| Сведения Этот сертифика его до доверен | а о сертификате<br>іт не удалось проверить, проследив<br>іного центра сертификации. |
| Кому выдан:                            | ООО "Оператор-ЦРПТ"                                                                 |
| Кем выдан:                             | Тестовый подчиненный УЦ ООО "КРИПТО-<br>ПРО" ГОСТ 2012 (УЦ 2.0)                     |
| Действите                              | лен с 04.02.2019 по 04.05.2019                                                      |
| 📍 Есть закрыти                         | ый ключ для этого сертификата.                                                      |
|                                        | Заявление поставщика                                                                |
|                                        | ОК                                                                                  |

У демонстрационного и рабочего сертификата разные цепочки сертификации, поэтому если будет установлены данные частично от одного и от другого сертификата, ничего работать не будет.

Сертификат Головного Удостоверяющего Центра и удостоверяющего центра, выдавшего КСКПЭП юридическому лицу, будут размещаться в хранилище сертификатов «Доверенные корневые центры сертификации».

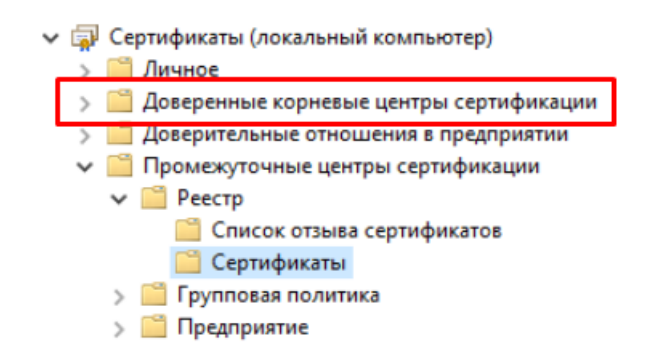

Остальные сертификаты цепочки будут размещаться в хранилище сертификатов «Промежуточные центры сертификации». Как их туда добавить самостоятельно с помощью мастера импорта сертификатов, описано в пункте 3, с отличием в том, что при выборе хранилища сертификатов указываются «Промежуточные центры сертификации».

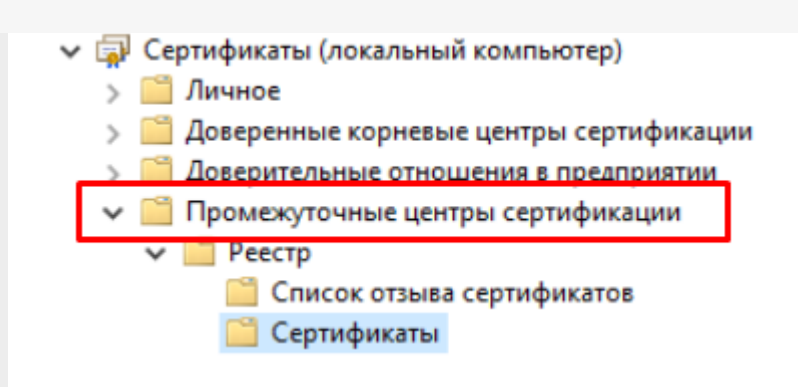

## Не нашли что искали?

Задать вопрос в техническую поддержку